# **GUIDE D'UTILISATION DE M2i SIGN** LA SIGNATURE NUMÉRIQUE DE VOTRE ÉMARGEMENT

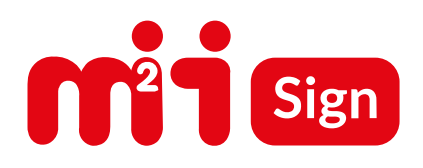

#### VIA LE SITE M2i SIGN, DÈS LA PREMIÈRE ½ JOURNÉE DU STAGE

1 Dans un navigateur (Google Chrome, FireFox ou Edge) ou sur votre smartphone, se connecter sur https://sign.m2iformation.fr

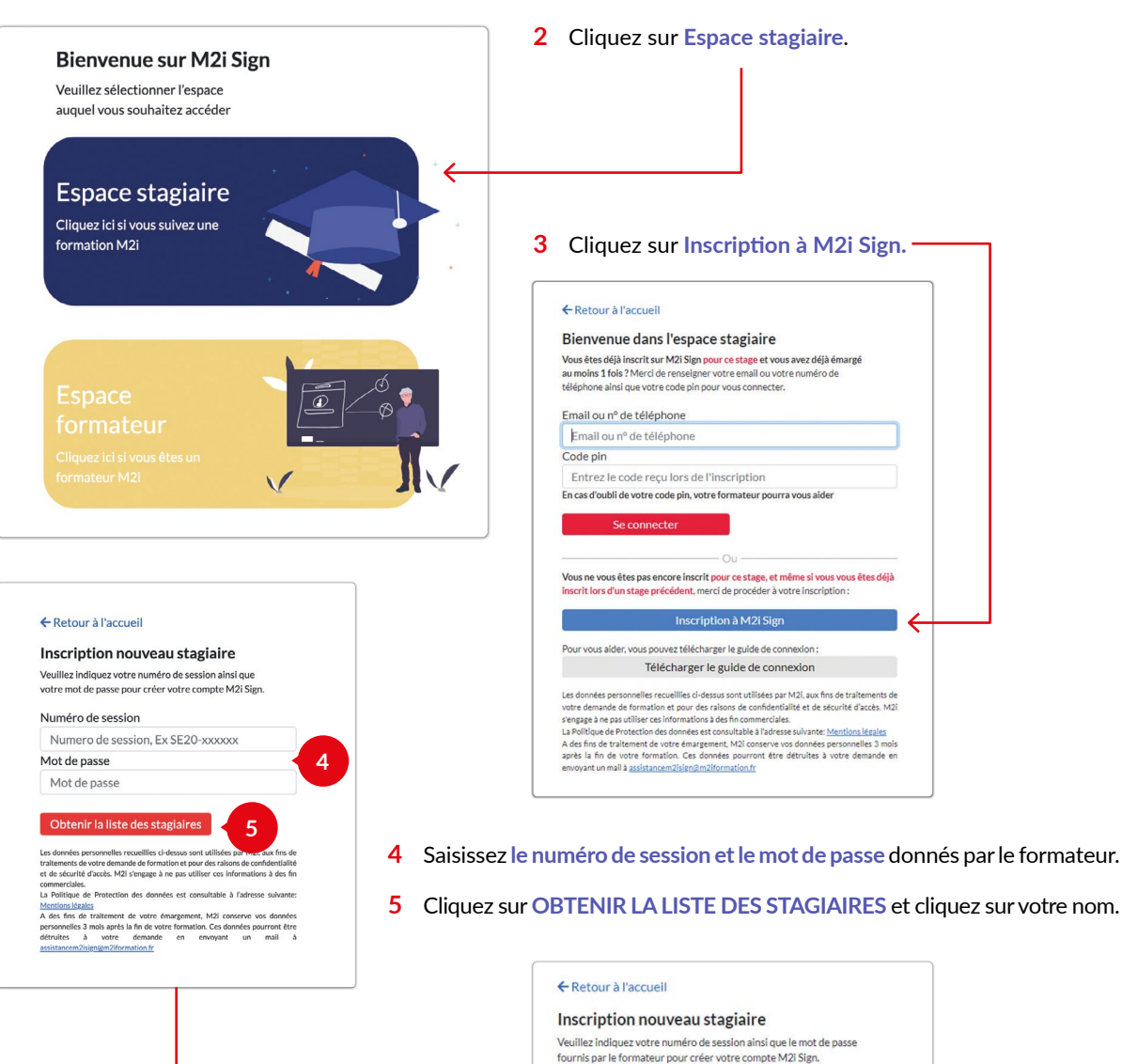

Numéro de session SE22-211658 Mot de passe de la session

Selectionnez votre nom Selectionnez votre nom MONSIEUR John Doe MADAME Jane Smith MONSIEUR Henri Dupont MADAME Marie France MONSIEUR François Dupuis MADAME Fleur Martin

# Formation

## VIA LE SITE M2i SIGN, DÈS LA PREMIÈRE ½ JOURNÉE DU STAGE (suite)

6 Pour valider l'intégrité de votre future signature électronique, il est important de saisir son numéro de téléphone portable ou une adresse de messagerie valide.

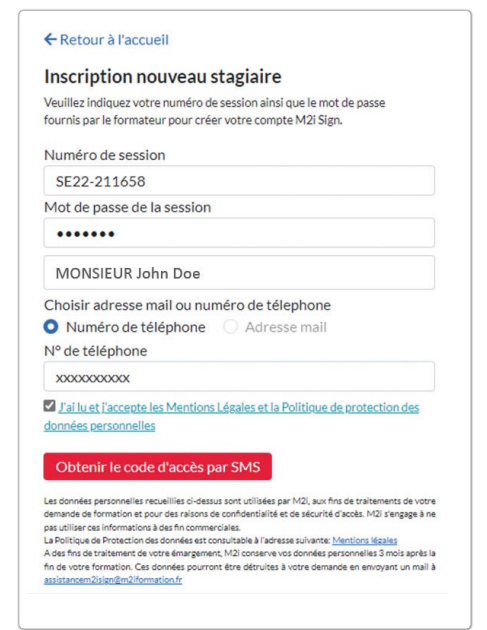

|     | ← Retour à l'accueil                                                                                                    |
|-----|----------------------------------------------------------------------------------------------------|
|     | Inscription nouveau stagiaire                                                                                                    |
|     | Veuillez indiquez votre numéro de session ainsi que le mot de passe<br>fournis par le formateur pour créer votre compte M2i Sign.                                                                                                    |
|     | Numéro de session                                                                                                    |
|     | SE22-211658                                                                                                    |
|     | Mot de passe de la session                                                                                                    |
|     | •••••                                                                                                    |
|     | MONSIEUR John Doe                                                                                                    |
| 011 | Choisir adresse mail ou numéro de télephone                                                                                                    |
|     | Numéro de téléphone O Adresse mail                                                                                                    |
|     | Adresse mail                                                                                                    |
|     | xxxxx@xxx.fr                                                                                                    |
|     | J'ai lu et j'accepte les Mentions Légales et la Politique de protection des                                                                                                    |
|     | données personnelles                                                                                                    |
|     | Obtenir le code d'accès par EMAIL                                                                                                    |
|     | Les données personnelles recueillies ci-dessus sont utilisées par M2I, aux fins de traitements de votre<br>demande de formation et pour des raisons de confidentialité et de sécurité d'acoès. M2I s'engage à ne<br>pas utiliser ces informations à des fin commerciales.                                                                              |
|     | La Politique de Protection des données est consultable à l'adresse suivante: <u>Mentions légales</u><br>A des fins de traitement de votre émargement, M2I conserve vos données personnelles 3 mois après la<br>fin de votre formation. Ces données pourront être détruites à votre demande en envoyant un mail 1<br>assistance/itiene/Rafi/domation fr |

7 Un code d'accès sera envoyé par SMS ou par mail après avoir cliqué sur :

Obtenir le code d'accès par SMS Obtenir le code d'accès par EMAIL ou Veuillez ressaisir ce code afin de vous authentifier... 8 Via le N° de téléphone : Via une adresse mail : Inscription nouveau stagiaire Inscription nouveau stagiaire Veuillez indiquez votre numéro de session ainsi que le mot de passe Veuillez indiquez votre numéro de session ainsi que le mot de passe fournis par le formateur pour créer votre compte M2i Sign. fournis par le formateur pour créer votre compte M2i Sign. Votre code pin est envoyé avec succès, verifiez votre Votre code pin est envoyé avec succès boite de reception ainsi que vos courriers indésirables Numéro de session Numéro de session SE22-211658 SE22-211658 Mot de passe de la session Mot de passe de la session ..... ..... MONSIEUR John Doe ou MONSIEUR John Doe Choisir adresse mail ou numéro de télephone Choisir adresse mail ou numéro de télephone Numéro de téléphone O Adresse mail Numéro de téléphone O Adresse mail N° de téléphone Adresse mail OXXXXXXXXX xxxxxx@xxxx.fr Entrez le code reçu par sms Entrez le code reçu par Email XXXX J'ai lu et l'accepte les Mentions Légales et la Politique de protection des XXXXXX données personnelles Jai lu et l'accepte les Mentions Légales et la Politique de protection des données personnelles Valider et s'inscrire Valider et s'inscrire Les données personnelles recuellies ci-dessus sont utilisées par NI2, aux fins de traitements de votre demande de formation et pour des raisons de confidentialité et de sécurité d'accèta. N2 i rergage à ne pau utiliser de linémation à des fin commarciales. La Politique de Protection des connées est consultable à l'adresse suivante. <u>Mentions létaies</u> Ades fins de traitement de votre émigrament. N2 conserva ous connées personnalies 3 mois après la Les données personnelles recualities ci-dessus sont utilisées par M2I, aux fins de traitements de votre demande de formation et pour des raisons de confidentialité et de sécurité d'acels. M2I s'engage à ne par utiligar ces informations à des fin commercibles. La Politique de Protection des données est consultable à l'adresse sulvante: <u>Mentions légales</u> A des fins de traitement de victré émargement. N2I conserve vos données personnelles 3 mois après la fin de votre formation. Ces données pourront êtrre détruites à votre demande en envoyant un mail à assistancem2sign@m2i/domation.fr fin de votre formation. Ces données pourront être détruites à votre demande en envoyant un mail à assistancem2isign@m2iformation.fr

Vous devez accepter la RGPD qui est consultable via le lien fourni.

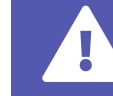

# Formation

# VIA LE SITE M2i SIGN, DÈS LA PREMIÈRE ½ JOURNÉE DU STAGE (suite)

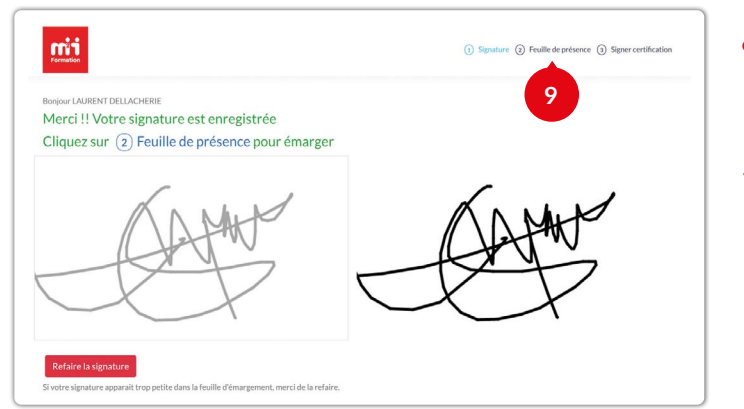

- 9 Dessinez votre signature avec la souris, cliquer sur VALIDER LA SIGNATURE. Puis cliquez sur FEUILLE DE PRESENCE.
- **10 Signez** la feuille d'émargement dans la zone correspondante à la date et tranche horaire en cliquant sur *Emarger ici*

(un deuxième clic retire la signature).

Votre signature est automatiquement enregistrée.

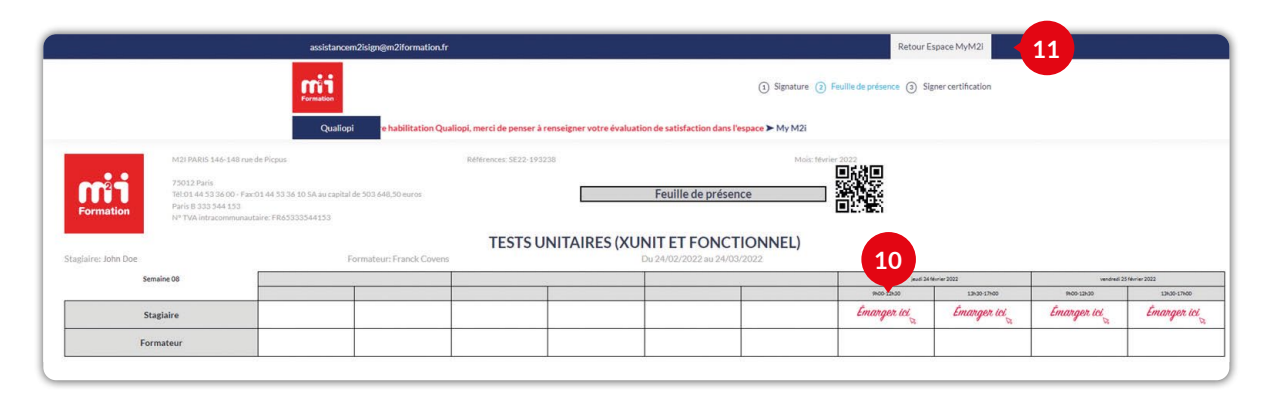

11 Lorsque vous avez fini de signer, cliquez sur Valider et se déconnecter ou Retour Espace MyM2i pour sortir.

# DEUXIÈME DEMI-JOURNÉE ET SUIVANTES

- 1 Dans un navigateur (Google Chrome, FireFox ou Edge), se connecter sur https://sign.m2iformation.fr
- 2 Cliquer sur le bouton Espace stagiaire.

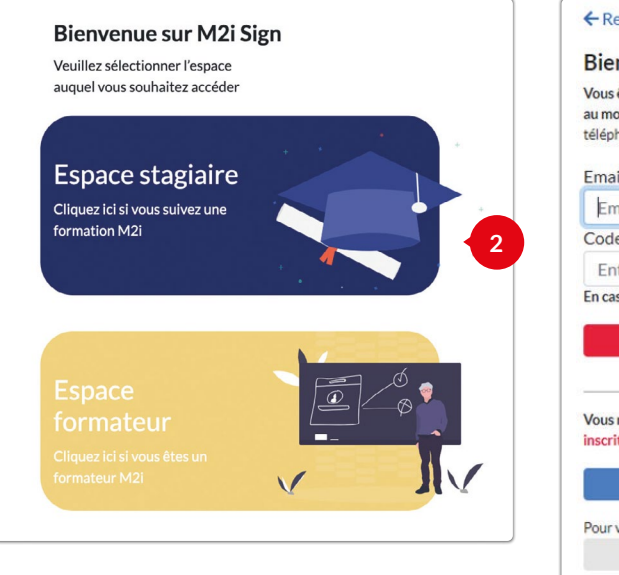

3 Saisir son numéro de téléphone portable ou son Email et le code PIN en positionnant le cursus de la souris dans la zone « Entrez le code reçu lors de l'inscription » puis sur SE CONNECTER.

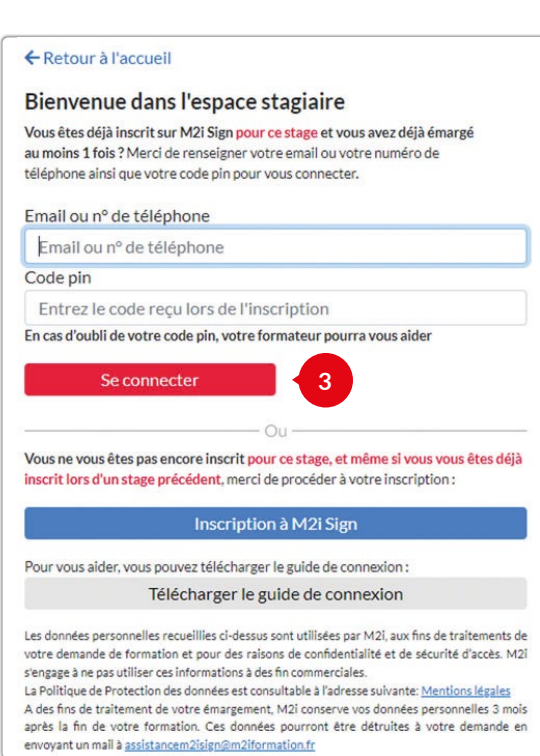

### DEUXIÈME DEMI-JOURNÉE ET SUIVANTES (suite)

4 Cliquez sur FEUILLE DE PRESENCE pour signer de la même façon que la première matinée.

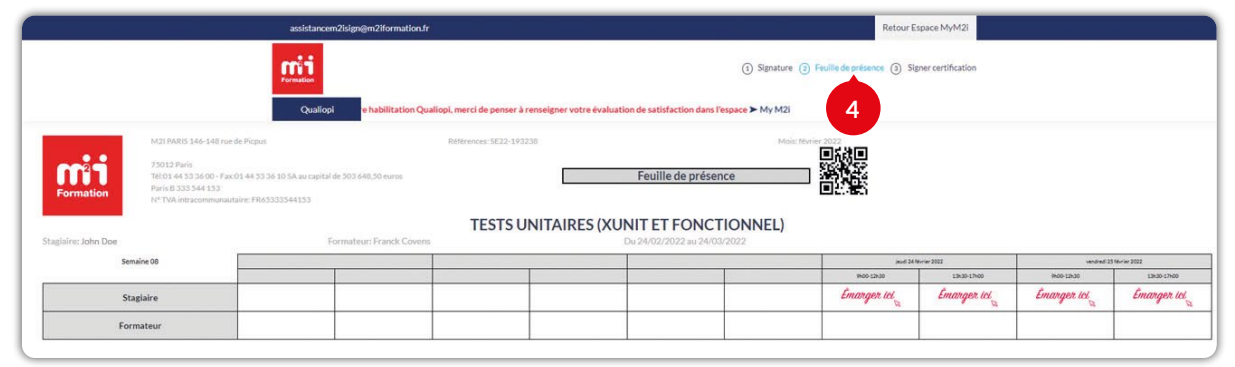

#### CODE SMS PERDU

- 1 Demandez à votre formateur, il pourra vous donner votre code qui se trouve sur son espace Formateur M2i Sign.
- 2 Dans ce cas NE VOUS INSCRIVEZ PAS avec ce téléphone et ce code ! Retournez à la page d'accueil et allez directement à la rubrique « Deuxième demi-journée et suivante » afin de saisir le N° et le code donné.

#### PAS DE RÉSEAU TÉLÉPHONE OU TÉLÉPHONE NON VALIDE OU CODE PAR SMS OU MAIL NON REÇU

- 1 Demandez à votre formateur qui pourra saisir votre téléphone à votre place et vous fournir un code via son espace formateur M2i Sign.
- 2 Si votre N° de téléphone est rejeté par le système (téléphone étranger), votre formateur peut vous attribuer un N° de téléphone « bidon » et un code qui vous permettra d'émarger.
- 3 Dans ce cas NE VOUS INSCRIVEZ PAS avec ce téléphone et ce code ! Retourner à la page d'accueil et allez directement à la rubrique « Deuxième demi-journée et suivante » afin de saisir le N° et le code donné.

### SIGNER VOTRE PRÉSENCE À LA SUITE DU PASSAGE D'UNE CERTIFICATION

1 Si vous passez une certification rendez-vous sur rubrique 3 : « Signer certification ».

|           | assistancem2i      | sign@m2iformation.fr     | Valider et se déconnecter                                                                                                    |
|-----------|--------------------|--------------------------|----------------------------------------------------------------------------------------------------|
|           | Formation          |                          | (1) Signature (2) Feuille de présence (3) Signer certification                                                                                                    |
| Formation | processus certifié | EMARGEMENT CERTIFICATION | MITILLE Parc de la Hante Borne<br>4 avenue de l'Interios<br>1 avenue de l'Interios<br>1 avenue de l'Interios<br>1 avenue de 10 de 10 d |

2 Comme pour la feuille de présence, il suffit de cliquer en dessous de la zone signature : *Émanger les* Votre signature est directement enregistrée.

| A famile Example Dunie Ci- | 3° TO umenimizataris 393 367 867 0004<br>Dati: 18.06/2021 | A froid | Certif. | Examen | Durée | Signa re |
|----------------------------|-----------------------------------------------------------|---------|---------|--------|-------|----------|
|----------------------------|-----------------------------------------------------------|---------|---------|--------|-------|----------|

Les données personnelles recueillies ci-dessus sont utilisées par M2i, aux fins de traitements de votre demande de formation et pour des raisons de confidentialité et de sécurité d'accès.

La Politique de protection des données est consultable à l'adresse suivante : https://www.m2iformation.fr/mentions-legales/

### m2iformation.fr